## Tutorial on How to Log in to the Student Email

- 1. Access Gmail login page. Simply type gmail.com on your browser
- 2. On the page that appears, type your PUEA email address in the space provided and click on the NEXT button

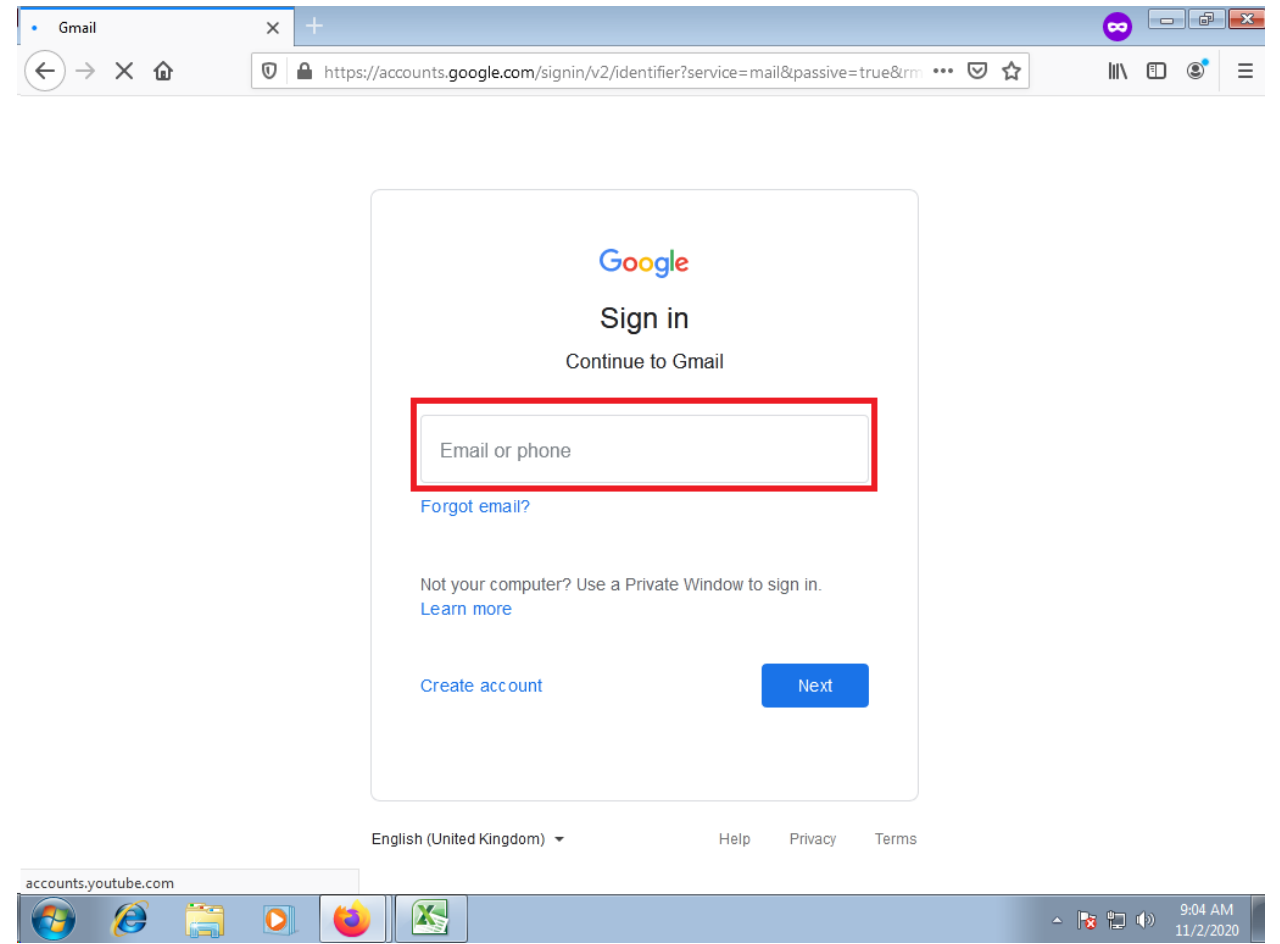

3. On the next page that appears, type your password in the space provided. Your **default password is Puea@2021.** Tap the **Next button** when done.

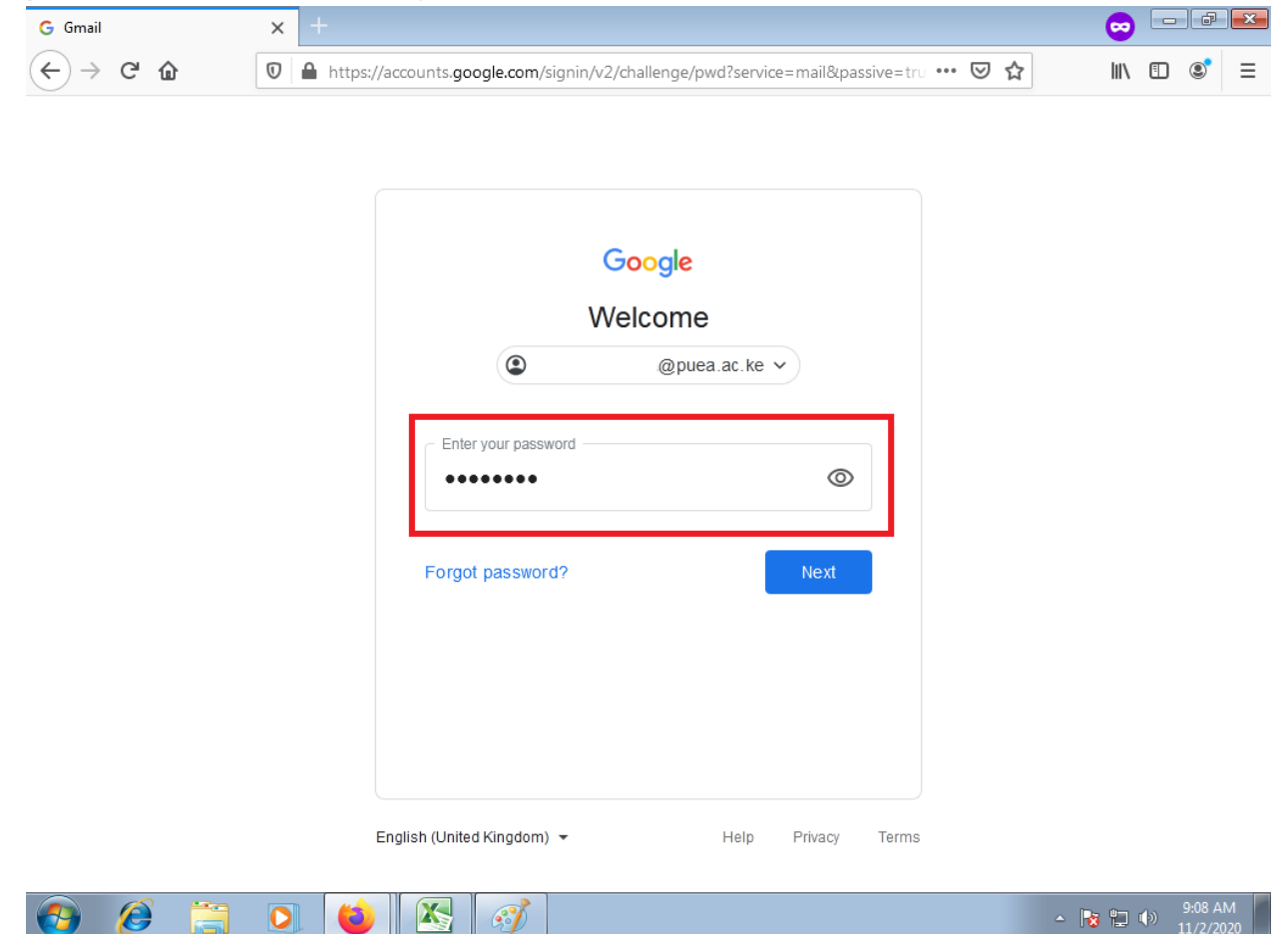

4. . On the next page that appears, tap the Accept button at the bottom of the page.

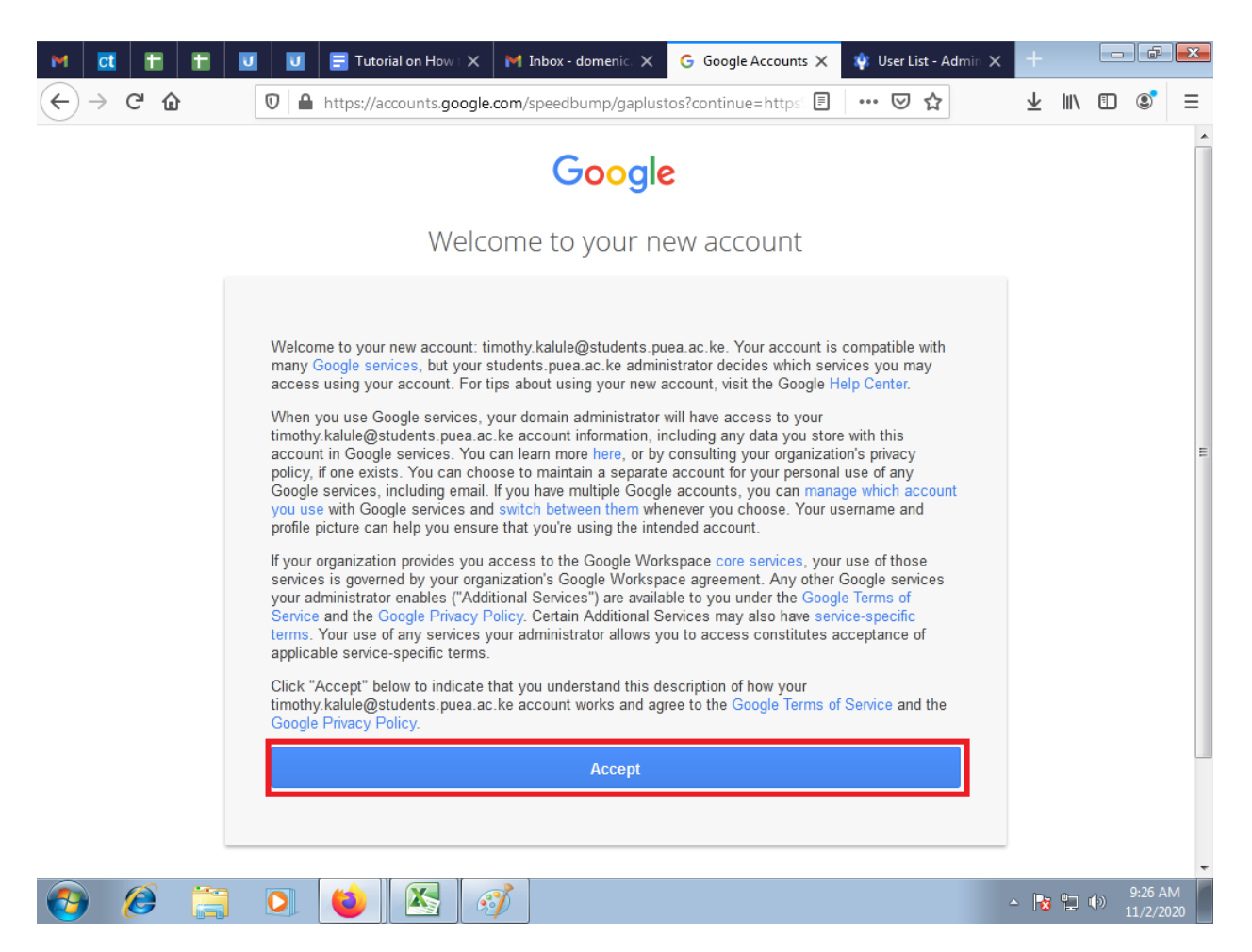

5. You will then be redirected to the "**Protect your account**" **page.** You can add **a Recovery phone number** or a **Recovery email** to help you when you get locked out of your account.

If you wish to update your details later, proceed to tap the CONFIRM button.

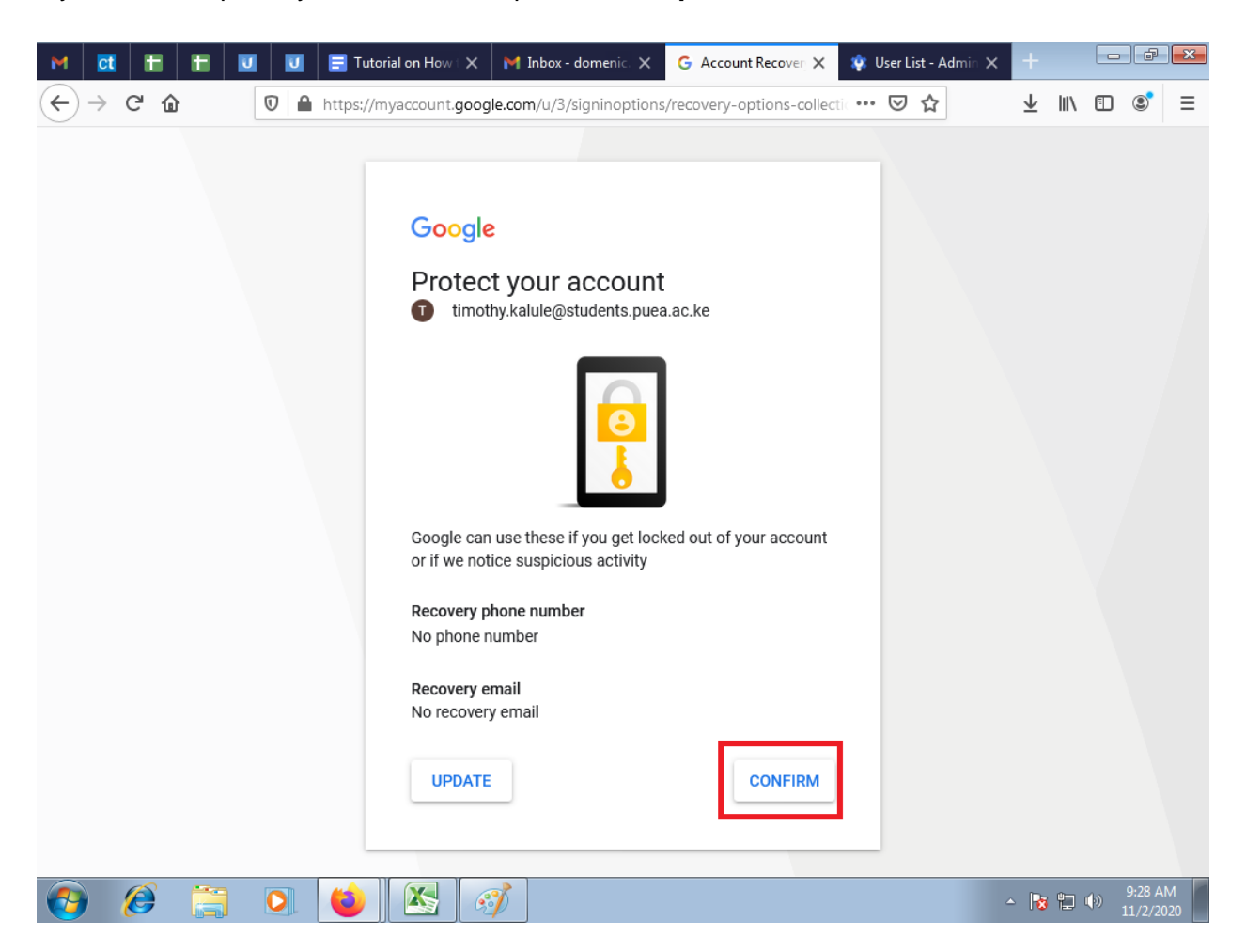